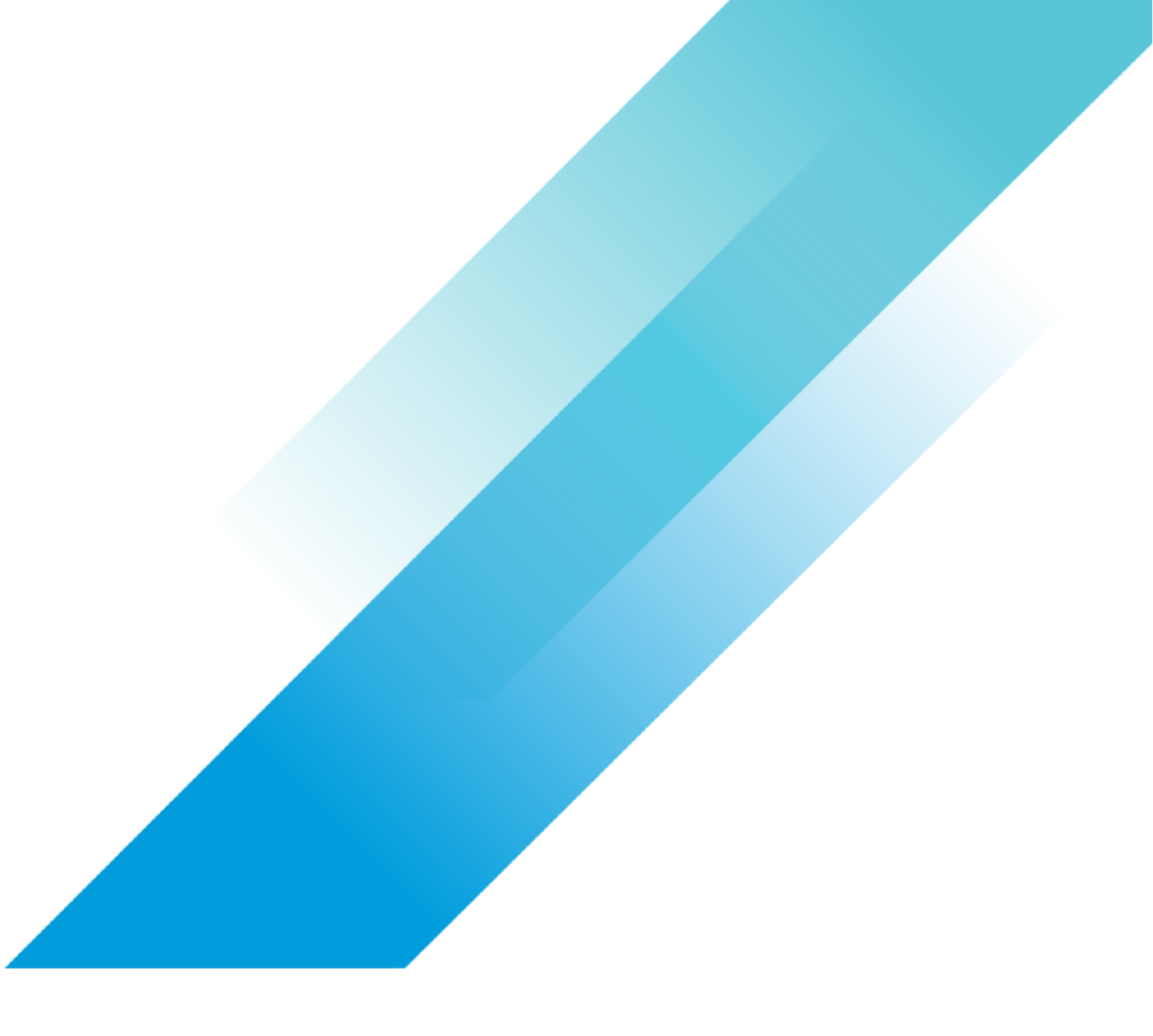

VMware Storage

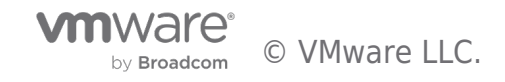

# **Table of contents**

| Configuring NVMeoF TCP 3               |
|----------------------------------------|
| Configuring NVMe-TCP                   |
| Network Requirements                   |
| Virtual Switch Examples                |
| Network Portgroup Configuration        |
| VMkernel Configuration                 |
| Configuring NVMe-TCP Adapters          |
| Adding Storage Controller              |
| Example of Storage Array Configuration |
| Adding Controller Details              |
| Mapping Volume                         |
| Creating New Datastore                 |
| Summary                                |
| NVMeoF Resources                       |

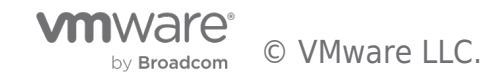

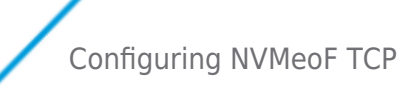

# Configuring NVMe-TCP

Configuring NVMe-TCP in vSphere is simple and doesn't require special hardware. NVMe-TCP uses standard Ethernet HW and can be converged with other traffic. Now, a best practice would be to dedicate NICs for NVMe-TCP for maximum performance but is not required. It should be noted NVMe-TCP or NVMe, in general, can utilize much, if not all, of the available bandwidth. Subsequently, converging NVMe-TCP with other traffic without enough bandwidth could impact other network traffic.

This article will detail the process of setting up NVMe-TCP in vSphere.

# **Network Requirements**

Before you configure the storage piece, you first must configure the network. It is recommended you use port binding for NVMe-TCP. You will need to create a vmk for each subnet you are using. A vmhba/NIC pair can have multiple vmks associated with it.

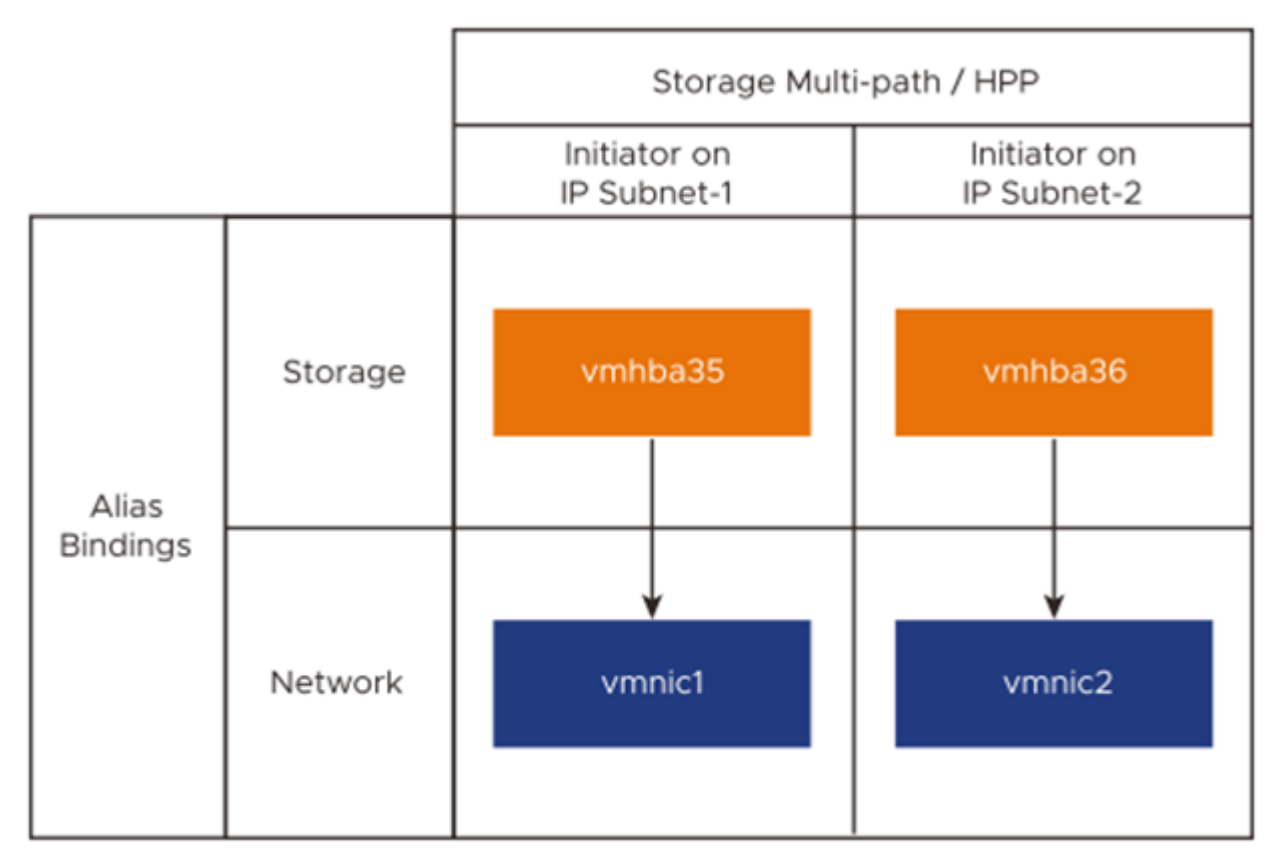

## Configuring NVMe over TCP on ESXi

If your array target controllers are on the same VLAN/subnet, you can use a single switch with multiple Portgroups. If your array target controllers are on separate VLANs/subnets, you can use a separate switch and separate portgroups for each VLAN/subnet or a single switch with multiple portgroups. Both configurations are supported with NVMe-TCP. The setup for NVMe-TCP is similar to iSCSI with the difference being the virtual NVMe adaptors. You will create a virtual NVMe adaptor for each NIC to be used for NVMe-TCP.

In this example, the array controllers are on the same VLAN/subnet as the vmhba/NIC pairs. As a result, I only needed to create a Portgroup for each uplink, within the existing vSwitch for NVMe-TCP. I am converging on a 10Gb link for the example, but again I want to remind you to make sure you have adequate bandwidth when converging network traffic.

If needed, you can use NIOC to manage bandwidth for specific traffic. NIOC is only available with certain vSphere levels.

# Virtual Switch Examples

There are a few combinations of vSwitch/DVSwitch that are supported.

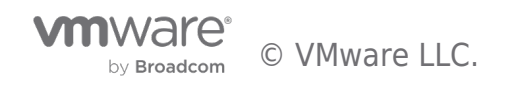

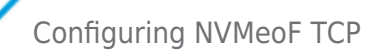

- Multiple Subnets, Multiples Switches, Multiple Portgroups.
- Multiple Subnets, Single vSwitch, Multiple Portgroups.
- Single Subnet, Single vSwitch, Multiple Portgroups

When configuring your NVMe-TCP connectivity, there will be a NIC-to-vmhba pair for every NIC used for NVMe-TCP.

Below are some examples of the supported configurations. Note the physical networking portion can vary depending on the customer's implementation. The physical aspect in these examples is one possible configuration.

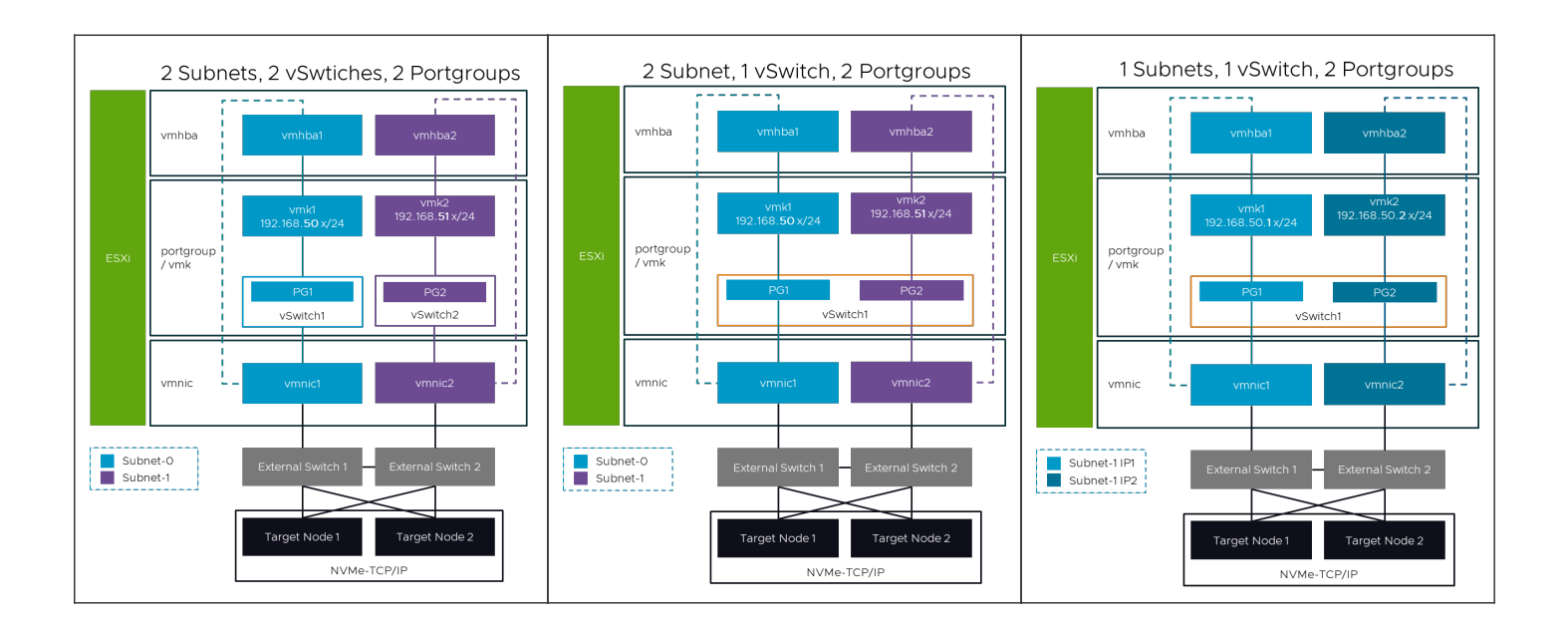

# More Advanced configurations

In cases where your array controllers are in different subnets/VLANs. There is a more advanced configuration needed ensure each NIC used has a path to each controller. In these configs, you will see there are two VMKs per NIC, one for each subnet/VLAN. When using these configurations, if you are NOT using VLANs to separate traffic, you should set a per VMK gateway to ensure proper routing.

Failover policy must be set for all 4 portgroups such that pg1 and pg3 bind to vmnic1 and pg2 and pg4 bind to vmnic2

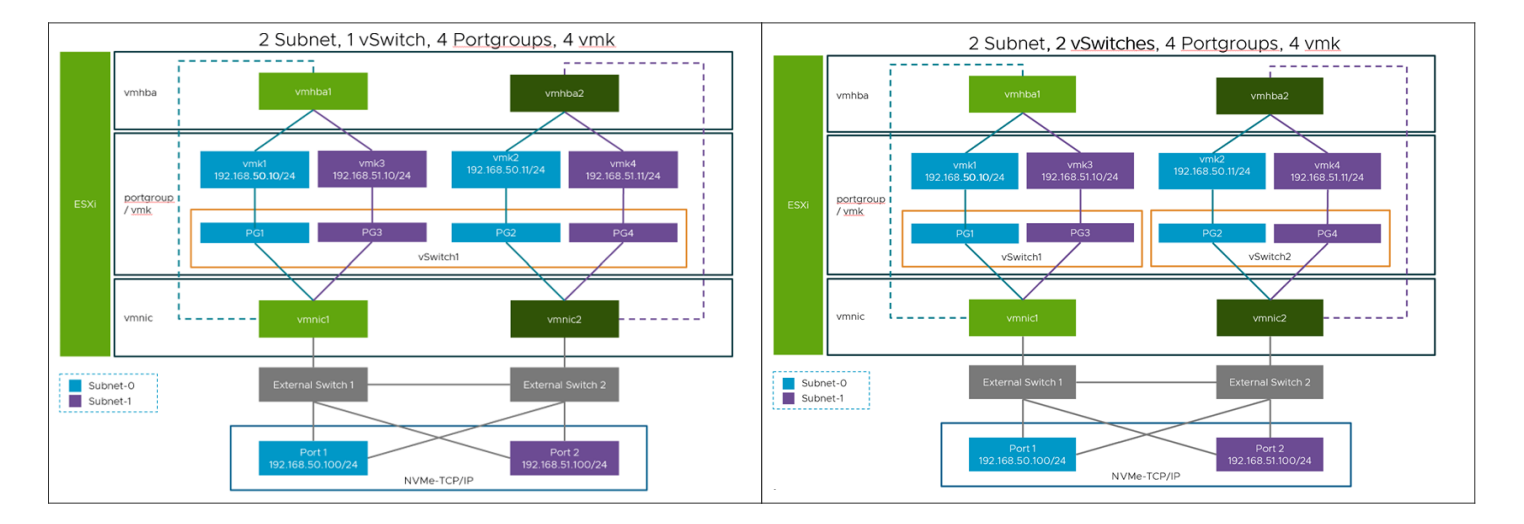

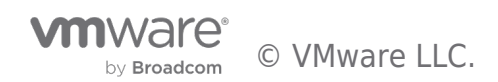

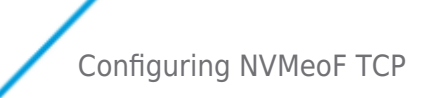

## Network Portgroup Configuration

Reviewing the Portgroup setup, you will see each NIC is explicitly active with no failover. For each vmk used, a Portgroup should be set up such that only one NIC is active and all other NICs are set to unused.

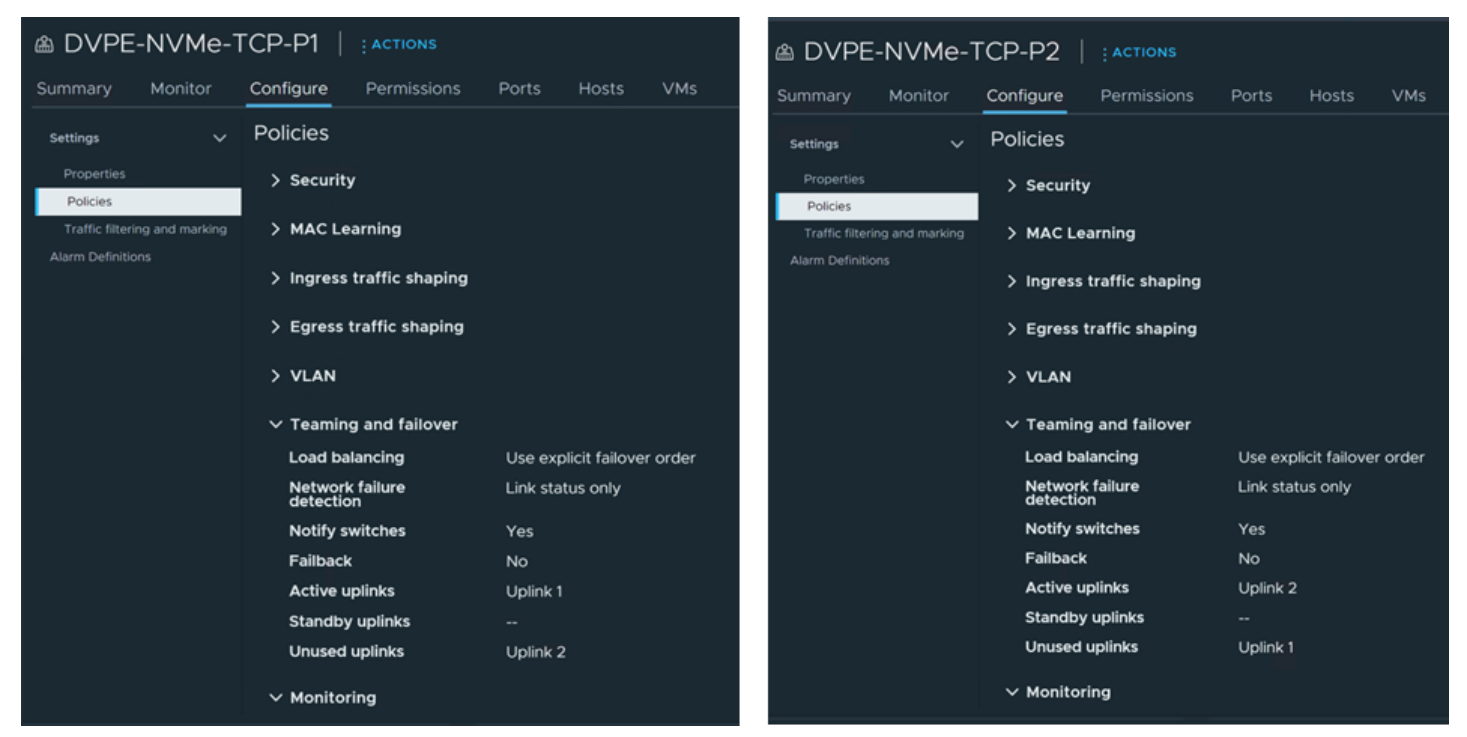

# **VMkernel** Configuration

Once the Portgroups have been created, you can then set up your vmks for each NIC used. Under VMkernel adapters on your host, add new VMkernel.

| Add Networking           | Select connection type                                                                                       |
|--------------------------|----------------------------------------------------------------------------------------------------|
| 1                        | Select a connection type to create.                                                                          |
| 1 Select connection type |                                                                                                    |
|                          | VMkernel Network Adapter                                                                                     |
|                          | The VMkernel TCP/IP stack handles traffic for ESXi services such as vSphere vMotion, iSCSI, NFS, FCoE, Fault |
|                          | Tolerance, vSAN, host management and etc.                                                                    |
|                          |                                                                                                    |
|                          | 🔿 Virtual Machine Port Group for a Standard Switch                                                           |
|                          | A port group handles the virtual machine traffic on standard switch.                                         |
|                          | O Physical Network Adapter                                                                                   |
|                          | A physical network adapter handles the network traffic to other hosts on the network.                        |
|                          |                                                                                                    |
|                          |                                                                                                    |
|                          |                                                                                                    |

Select one of the Portgroups you created for NVMe-TCP. Remember you will do this for each NIC/vmhba pair used.

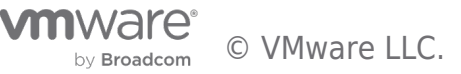

| Add Networking           | Select target device<br>Select a target device for the new connectio  | m.                         |                    |  |  |  |  |  |
|--------------------------|-----------------------------------------------------------------------|----------------------------|--------------------|--|--|--|--|--|
| 1 Select connection type | Select an existing network     Select an existing standard switch     | Select an existing network |                    |  |  |  |  |  |
| 2 Select target device   | New standard switch                                                   |                            |                    |  |  |  |  |  |
| 3 Port properties        |                                                                       |                            |                    |  |  |  |  |  |
| 4 IPv4 settings          | Name                                                                  | NSX Port Group ID          | Distributed Switch |  |  |  |  |  |
| 5 Ready to complete      | <ul> <li>○ △ DVPE-NVMe-TCP-P2</li> <li>○ △ △ DVPE-vMotionA</li> </ul> |                            | DVS-PE<br>DVS-PE   |  |  |  |  |  |
|                          |                                                                       |                            | DVS-PE             |  |  |  |  |  |
|                          | ○   🛎 Nsted-1003                                                      |                            | DVS-PE             |  |  |  |  |  |
|                          | O Sted-iSCSI-4047                                                     |                            | DVS-PE             |  |  |  |  |  |
|                          |                                                                       |                            | DVS-PF<br>18 items |  |  |  |  |  |
|                          |                                                                       |                            | io items           |  |  |  |  |  |

Under the Port properties, you will select the NVMe over TCP under "Enable Services". On this screen, you can also change the default MTU depending on what your network uses.

| Add Networking           | Port properties              |                                                                                                    | × |
|--------------------------|------------------------------|----------------------------------------------------------------------------------------------------|---|
| 1                        | Specify VMkernel port settin | gs.                                                                                                    |   |
| 1 Select connection type | Network label                |                                                                                                    |   |
| 2 Select target device   | IP settings                  | IPv4 ~                                                                                                    |   |
| 3. Port properties       | MTU                          | Get MTU from switch ~ 9000                                                                                                    |   |
| 5 Port properties        | TCP/IP stack                 | Default ~                                                                                                    |   |
| 4 IPv4 settings          | Available services           |                                                                                                    |   |
| 5 Ready to complete      | Enabled services             | □ vMotion       □ vSphere Replication       ✓ NVMe over TCP         □ Provisioning       □ vSphere Replication NFC       □ NVMe over RDMA         □ Fault Tolerance logging       □ vSAN         □ Management       □ vSphere Backup NFC |   |

On the next screen, you will enter your IP information for the vmk. Another best practice is not to route your traffic if possible, each hop can add latency.

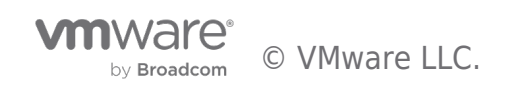

| Add Networking           | IPv4 settings                      |                                           |  |  |  |  |  |
|--------------------------|------------------------------------|-------------------------------------------|--|--|--|--|--|
|                          | Specify VMkernel IPv4 settings.    |                                           |  |  |  |  |  |
| 1 Select connection type | Obtain IPv4 settings automatically |                                           |  |  |  |  |  |
| 2 Select target device   | O Use static IPv4 settings         |                                           |  |  |  |  |  |
| 3 Port properties        | IPv4 address                       | e.g. 192.168.1.1                          |  |  |  |  |  |
| 4 IPv4 settings          | Subnet mask                        |                                           |  |  |  |  |  |
| 5 Ready to complete      | Default gateway                    | Override default gateway for this adapter |  |  |  |  |  |
|                          |                                    | 10.159.31.253                             |  |  |  |  |  |
|                          | DNS server addresses               | 10.156.128.10<br>10.198.16.1              |  |  |  |  |  |
|                          |                                    |                                           |  |  |  |  |  |

Once you finish entering the data and click finish, you will have created a vmk for NVMe-TCP. Make sure to repeat this process for all NIC/vmhba pairs to be used for NVMe-TCP.

| Summary        | Monitor       | Configur | re Permissions | VMs        | Datastores | Networks                | Updates     |                              |
|----------------|---------------|----------|----------------|------------|------------|-------------------------|-------------|------------------------------|
| Storage        |               | ~        | VMkernel adap  | ters       |            |                         |             |                              |
| Storage Ad     | apters        |          | ADD NETWORKIN  | NG R       | EFRESH     |                         |             |                              |
| Storage De     | vices         |          |                |            |            |                         |             |                              |
| Host Cache     | Configuration |          | Device         |            | T          |                         |             |                              |
| Protocol En    | idpoints      |          | : >> 📼 vmł     | (O         |            | > Egress traff          | fic shaping |                              |
| I/O Filters    |               |          | : > vmł        | d          |            |                         |             |                              |
| Networking     |               | ~        | : >> = vmł     | (2         |            | > VLAN                  |             |                              |
| Virtual swite  | ches          |          | :              | 0          |            | $\checkmark$ Teaming an | d failover  |                              |
| VMkernel a     | adapters      |          | • // 🖾 VIII    |            |            | l oad balanc            | ina         | Lise explicit failover order |
| Physical ad    | apters        |          | : > = vmł      | (4         |            | Notwork fail            | uro         | Link status only             |
| RDMA adap      | oters         |          | : >> == vmł    | (5         |            | detection               | ure         | Link status only             |
| TCP/IP cont    | figuration    |          | : >> = vml     | <u>ر</u> ه |            | Notify switc            | hes         | Yes                          |
| Virtual Machir | nes           | ~        | • // 🖾 VIII    |            |            | Failback                |             | No                           |
| VM Startup     | /Shutdown     |          | : >> == vmł    | 7          |            | Active uplin            | ks          | Uplink 1                     |
| Agent VM S     | Settings      |          | : > = vmł      | <b>(8</b>  |            | Standby upl             | inks        |                              |
| Default VM     | Compatibility |          | : 💌 📼 vmł      | (9         |            | Unused upli             | nks         | Uplink 2                     |
| Swap File L    | ocation       |          | : >> == vmł    | (10        |            | $\checkmark$ Monitoring |             |                              |
| System         |               | ~        | 11 items       |            |            | NetFlow                 |             | Disabled                     |

# Configuring NVMe-TCP Adapters

After completing the vmk setup, you can now add the NVME over TCP adapters for each NIC to be used for NVMe-TCP. In the host configuration, under Storage Adapters, you ADD SOFTWARE ADAPTER selecting NVMe over TCP.

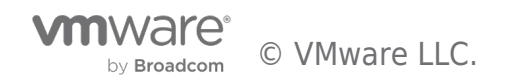

| Summary        | Monitor       | Configure | Permissions    | VMs         | Datasto | res N   | Networks    | Update | s     |
|----------------|---------------|-----------|----------------|-------------|---------|---------|-------------|--------|-------|
| Storage        |               | ~ ] :     | Storage Adapt  | ers         |         |         |             |        |       |
| Storage Ada    | apters        |           | ADD SOFTWARE A | DAPTER ~    | REFRESH | H RESC  | CAN STORAGE | RESC   | ΑΝ ΑΓ |
| Storage Devi   | ices          |           |                |             |         |         |             |        |       |
| Host Cache C   | Configuration |           | Add iSCSI adap |             |         |         |             | T      | Туре  |
| Protocol End   | points        |           | Add NVMe ove   | er RDMA ada | apter   | dapter  |             |        | Block |
| I/O Filters    |               |           |                |             | 1       | lini    |             |        | SAS   |
| Networking     |               | ~         | Add NVMe ove   | er TCP adap | ter     | Adapter |             |        | iSCSI |
| Virtual switch | nes           |           |                |             |         |         |             |        |       |
| VMkernel ad    | apters        |           | EXPORT         |             |         |         |             |        |       |
| Physical adap  | pters         |           |                |             |         |         |             |        |       |
| RDMA adapt     | ers           |           |                |             |         |         |             |        |       |

On the Add Software NVMe over TCP adapter screen, you will select the NICs you configured for NVMe-TCP. Again, you will add an SW NVMe-TCP adapter for each NIC you configured previously.

| Summary                                       | Monitor                                 | Configure               | Permissions                                                                           | VMs                                            |                                                | Networks        | Updat       |
|-----------------------------------------------|-----------------------------------------|-------------------------|---------------------------------------------------------------------------------------|------------------------------------------------|------------------------------------------------|-----------------|-------------|
|                                               |                                         | ∽ St                    | orage Adapte                                                                          | rs                                             |                                                |                 |             |
| Storage                                       | Adapters                                | A                       |                                                                                       |                                                |                                                |                 |             |
|                                               |                                         |                         |                                                                                       |                                                |                                                |                 |             |
|                                               |                                         |                         | Adapter                                                                               | <b>T</b> Mode                                  | 2                                              |                 | T           |
|                                               |                                         |                         | 🔵   🔶 vmhba3                                                                          | Dell                                           | BOSS-S1 Adap                                   | ter             |             |
| I/O Filter                                    |                                         |                         | 🔵 🛛 🗇 vmhba0                                                                          | Dell                                           | HBA330 Mini                                    |                 |             |
| Netwc<br>Virti<br>VMi<br>Phy<br>RDN<br>TCP    | Add Softwa<br>adapter<br>Enable softwar | are NVMe<br>e NVMe adap | over TCP                                                                              | w<br>vs<br>ed physica                          | 1-pe-core-esx<br>sanpe.vmware<br>al network ad | e.com<br>apter. |             |
| <b>Virtua</b><br>VM<br>Age<br>Def<br>Swap Fil | Physical Netwo                          | ork Adapter             | vmnicO/ixgb<br>vmnicO/ixgb<br>vmnic1/ixgb<br>vmnic2/igbr<br>vmnic3/igbr<br>vmnic4/nml | ben voen<br>en<br>n<br>n<br>x5_core<br>x5_core | CANCEL                                         | ок              | ns selected |
|                                               |                                         |                         | vmnic8/1400<br>vmnic7/i400                                                            | en                                             |                                                |                 |             |

In this example, we configured two NICs to be used for NVMe-TCP so we will have two SW NVMe over TCP adapters.

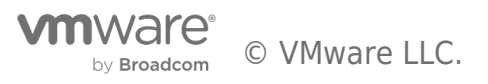

| Summary        | Monitor       | Configur | e Permissions  | VMs      | Datastores     | Networks          | Update   | es          |     |
|----------------|---------------|----------|----------------|----------|----------------|-------------------|----------|-------------|-----|
| Storage        |               | ~        | Storage Adapt  | ters     |                |                   |          |             |     |
| Storage Ad     | lapters       |          | ADD SOFTWARE A | DAPTER ~ | REFRESH        | RESCAN STORAGE    | RES      | CAN ADAPTER | RE  |
| Storage Dev    | vices         |          |                |          |                |                   |          |             |     |
| Host Cache     | Configuration |          | Adapter        | T Mod    |                |                   | T        | Type        | T   |
| Protocol En    | dpoints       |          |                | Lew      | ISDUIG SATA AF |                   |          | BIOCK SCSI  |     |
| I/O Filters    |               |          | 🔾 🔤 🔆 vmhba2   | 2 Lew    | isburg SATA AH | ICI Controller    |          | Block SCSI  |     |
| Networking     |               |          | 🔿   🔅 vmhbað   | 65 VMv   | ware NVME over | r RDMA Storage A  | dapt     | RDMA        |     |
| Networking     |               | Ť        | 🔿 🛛 🔶 vmhba6   | 56 VMV   | ware NVME over | r RDMA Storage A  | dapt     | RDMA        |     |
| Virtual swite  | hes           |          |                |          |                | TCD Charge A de   |          |             |     |
| VMkernel ad    | dapters       |          |                | D/ VMV   | ware NVMe over | r TCP Storage Ada | apter    | NVME over 1 | ICP |
| Physical ada   | apters        |          | 🔷 🛛 🔆 vmhba6   | 58 VMv   | ware NVMe over | r TCP Storage Ada | apter    | NVME over 1 | ГСР |
| RDMA adap      | ters          |          |                |          |                |                   |          |             |     |
| TCP/IP conf    | iguration     |          | 🔲 EXPORT 🗸     |          |                |                   |          |             |     |
| Ter/IF COIII   | iguration     |          |                |          |                |                   |          |             |     |
| Virtual Machin | es            | $\sim$   | Properties De  | vicos r  | Dathe Name     | Con               | trallars |             |     |

# Adding Storage Controller

Now that the network, NICs, vmks, and SW NVMe-TCP adapters have been created, we will add the storage controllers.

In this example, we are using an Infinidat Infinibox, so some of these steps may vary based on the array vendor you are using. Make sure to review your array vendor's documentation to ensure you set up the NVMe targets correctly.

Under the Storage Adapters configuration, select one of the SW NVMe-TCP adapters, then select Controllers. Under Controllers, you select ADD CONTROLLER.

| Summary                  | Monitor                | Configur | re Permissions                                          | VMs          | Datastores                     | Networks                         | Update           | s                          |                  |
|--------------------------|------------------------|----------|---------------------------------------------------------|--------------|--------------------------------|----------------------------------|------------------|----------------------------|------------------|
| Storage                  |                        | ~        | Storage Adapter                                         | s            |                                |                                  |                  |                            |                  |
| Storage Ac               | lapters                |          | ADD SOFTWARE ADA                                        | PTER Y       | REFRESH                        | RESCAN STORAG                    | E RESC           | AN ADAPTER R               | EMOVE            |
| Storage De<br>Host Cache | vices<br>Configuration |          | Adapter T                                               | Model        | are in vime over               | KUMA Storage                     | <b>т</b>         | Type <b>T</b><br>RDMA      | Status <b>T</b>  |
| I/O Filters              | apoints                |          | 🔿 😓 🔆 vmhba66                                           | VMwa         | are NVME over                  | RDMA Storage                     | Adapt            | RDMA                       | Online           |
| Networking               |                        | ~        | •           <> vmhba67           ○           <> vmhba68 | VMwa<br>VMwa | are NVMe over<br>are NVMe over | TCP Storage Ad<br>TCP Storage Ad | lapter<br>lapter | NVME over T<br>NVME over T | Online<br>Online |
| Virtual swite            | ritches                |          |                                                         |              |                                |                                  |                  |                            |                  |
| VMkernel a               | dapters                |          | EXPORT 🗸                                                |              |                                |                                  |                  |                            |                  |
| Physical ad              | apters                 |          |                                                         |              |                                |                                  |                  |                            |                  |
| RDMA adap<br>TCP/IP cont | oters                  |          | Properties Devic                                        | es Pa        | iths Name                      | espaces Cor                      | ntrollers        |                            |                  |
| Virtual Machir           | nes                    | ~        | ADD CONTROLLER                                          | REMOVE       |                                |                                  |                  |                            |                  |

On the ADD CONTROLLER screen, you will see the Host NQN, this is similar to the iSCSI IQN, but for NVMe. Click COPY, you will need to add each SW NVMe-TCP host's NQN to the storage array. NOTE: the NQN is unique to the host, not the adapters. So you will only need to copy the NQN to the array from one of the SW NVME-TCP adapters for each host.

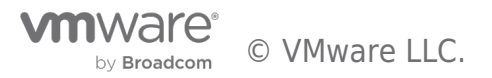

| Add controller   vmhba75   |                                         |       |     |          |                      |   |  |  |  |
|----------------------------|-----------------------------------------|-------|-----|----------|----------------------|---|--|--|--|
| Automatically Manual       | ly                                      |       |     |          |                      |   |  |  |  |
| Host NQN                   | nqn.2014-08.com.vmware.vsanpe:nvme:w1-p |       | COF | PΥ       |                      |   |  |  |  |
| IP                         |                                         |       | Cer | ntral o  | discovery controller |   |  |  |  |
|                            | Enter IPv4 / IPv6 address               |       |     |          |                      |   |  |  |  |
| Port Number                |                                         |       |     |          |                      |   |  |  |  |
|                            | Range more from 0                       |       |     |          |                      |   |  |  |  |
| Digest parameter           | Header digest Data digest               |       |     |          |                      |   |  |  |  |
| DISCOVER CONTROLLERS       |                                         |       |     |          |                      |   |  |  |  |
| Select which controller to | connect                                 |       |     |          |                      |   |  |  |  |
| ld <b>Y</b> Subs           | ystem NQN <b>T</b> Transport Type       | τ   I | P   | <b>T</b> | Port Number          | T |  |  |  |
|                            |                                         |       |     |          |                      |   |  |  |  |

# Example of Storage Array Configuration

On the array side, you will create host groups/clusters similar to the way you would for iSCSI.

DO NOT use any of the iSCSI host groups for the NVMe targets or add an NVMe NQN to a SCSI target. NVMe is a completely different protocol/transport and mixing transports could result in data corruption.

Here you can see I've created a host profile for each host in the vSphere cluster.

| 0        | W1-sabu-a30-infdt-01.eng.vmware.com | PERFORMANCE SAN 0 B/sec 0 IOPS   NAS 0 B/sec 0 OPS HEALTH ● | Peak Health 🤰 Q 🚍 |
|----------|-------------------------------------|-------------------------------------------------------------|-------------------|
| <b>f</b> | Hosts & Clusters > C3-NVMe-TCP      |                                                             |                   |
| •        | C3-NVMe-TCP<br>Hosts: 3             | Mapped LUNs Hosts                                           |                   |
|          | Operating System<br>N/A             |                                                             | ADD HOST          |
|          |                                     | wame w1-pe-core-esx-075-NVMe-TCP                            | DISCONNECTED      |
| t,       |                                     | w1-pe-core-esx-076-NVMe-TCP                                 | DISCONNECTED      |
| a        |                                     | w1-pe-core-esx-077-NVMe-TCP                                 | DISCONNECTED      |

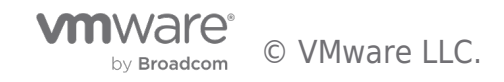

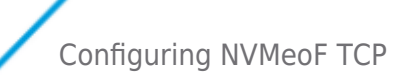

For each host in the vSphere cluster that will be accessing the NVMe target, add that respective host's NQN to the corresponding profile on the array.

#### Select ADD PORT

| 0          | W1-sabu-a30-infdt-01.eng.vmware.com            | PERFORMANCE | SAN 5.1 MiB/sec | 179 IOPS | NAS 0 B/sec                                                      | 0 OPS HEALTH        | 🕨 🔍 Peak Health | <u>,</u> α | ∣≡ |
|------------|------------------------------------------------|-------------|-----------------|----------|------------------------------------------------------------------|---------------------|-----------------|------------|----|
| ♠          | Hosts & Clusters > w1-pe-core-esx-075-NVMe-TCP |             |                 |          |                                                                  |                     |                 |            |    |
|            | w1-pe-core-esx-075-NVMe-TCP                    | Mapped LUNs | Ports           |          |                                                                  |                     |                 |            |    |
| 0          | IP/Host name                                   |             |                 |          |                                                                  |                     |                 | ADD PORT   |    |
|            | N/A                                            | PROTOCOL    |                 | ADDRESS  |                                                                  | CONNECTIVITY STATUS |                 |            | ۰  |
|            | Host readiness 😧                               |             |                 |          | <empty< th=""><th>y&gt;</th><th></th><th></th><th></th></empty<> | y>                  |                 |            |    |
| t,         | Host PowerTools Version<br>N/A                 |             |                 |          |                                                                  |                     |                 |            |    |
| <i>(</i> h | Operating System                               |             |                 |          |                                                                  |                     |                 |            |    |
| 8          | N/A                                            |             |                 |          |                                                                  |                     |                 |            |    |
| ۶          | Resiliency<br>DISCONNECTED                     |             |                 |          |                                                                  |                     |                 |            |    |
|            | Optimized Path  Ves                            |             |                 |          |                                                                  |                     |                 |            |    |

#### Choose NVMe-OF

| 0         | W1-sabu-a30-infdt-01.eng.vmwa                             | re.com PERFORMANCE SAN 256.3 KiB/sec 55 IOPS NAS 0 B/sec 0 OPS |   |
|-----------|-----------------------------------------------------------|----------------------------------------------------------------|---|
|           | -                                                         | Add Ports                                                      | × |
| <b>fi</b> | Hosts & Clusters > w1-pe-core-esx-075-                    |                                                                |   |
|           |                                                           | Protocol Type                                                  |   |
|           | w1-pe-core-esx-075-NV<br>Clustered to: <u>C3-NVMe-TCP</u> | NVMe-oF ~                                                      |   |
|           | IP/Host pame                                              | FC                                                             |   |
|           | N/A                                                       | iSCSI                                                          |   |
|           |                                                           | NVMe-oF                                                        | 0 |
|           | Host readiness 🔞                                          | <b>Q</b> Search                                                | - |

Depending on the array, it may already see the host's NQN, select the correct NQN for the host profile.

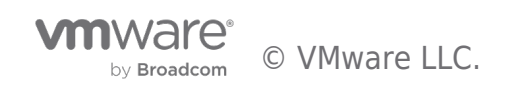

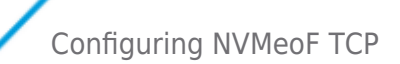

| 0        | W1-sabu-a30-infdt-01.eng.vmwa                             | ITE.COM PERFORMANCE SAN 88.1 KiB/sec 7 IOPS NAS 0 B/sec 0 OPS | HEA |
|----------|-----------------------------------------------------------|---------------------------------------------------------------|-----|
| <b>^</b> | Hosts & Clusters > w1-pe-core-esx-075-                    | Add Ports                                                     | ×   |
|          | w1-pe-core-esx-075-NV<br>Clustered to: <u>C3-NVMe-TCP</u> | NVMe-oF                                                       | ~   |
|          | IP/Host name<br>N/A                                       | Select from list     Insert Manually                          |     |
|          | Host readiness <b>@</b>                                   | Unassigned Ports                                              |     |
|          | N/A                                                       | Q Search                                                      |     |
|          |                                                           | nqn.2014-08.com.vmware.vsanpe:nvme:w1-pe-core-esx-075         |     |
|          | N/A                                                       |                                                               |     |
| (1)      |                                                           | nqn.2014-08.com.vmware.vsanpe.nvme.w1-pe-core-esx-077         |     |
|          | N/A                                                       |                                                               |     |
|          |                                                           |                                                               |     |
|          | DISCONNECTED                                              |                                                               |     |
|          | Optimized Path 🔞                                          | CANCEL                                                        | ADD |
| - 22     | Yes                                                       |                                                               |     |

# Adding Controller Details

Back to the vSphere host, in the Add Controller setup, you will add the IP for the NVMe-TCP interface and then click on DISCOVER CONTROLLERS. If everything has been properly configured, it will populate all the controller interfaces in the adapter. Then click on OK to finish. You will repeat the adding controller portion for each SW NVMe-TCP adapter configured on each host. In this example, we have two SW NVMe-TCP adapters, and three hosts. So, I repeated the process 5 more times.

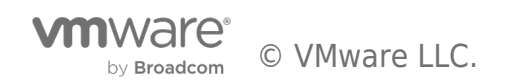

| Add controller   vm        | nhba67                    |                              |              |                 | × |  |  |
|----------------------------|---------------------------|------------------------------|--------------|-----------------|---|--|--|
| Automatically Manual       | ly                        |                              |              |                 |   |  |  |
| Host NQN                   |                           |                              |              |                 |   |  |  |
| IP                         | 192.168.3.60              | Central discovery controller |              |                 |   |  |  |
|                            | Enter IPv4 / IPv6 address |                              |              |                 |   |  |  |
| Port Number                |                           |                              |              |                 |   |  |  |
|                            | Range more from 0         |                              |              |                 |   |  |  |
| Digest parameter           | 🗌 Header digest           | 🗌 Data digest                |              |                 |   |  |  |
| DISCOVER CONTROLLERS       |                           |                              |              |                 |   |  |  |
| Select which controller to | connect                   |                              |              |                 |   |  |  |
| 🗹   ld 🛛 🕇                 | Subsystem NQN 🛛 🕇         | Transport Type <b>T</b>      | IP T         | Port Number 🛛 🔻 |   |  |  |
| ✓   65535                  | nqn.2020-01.com.inf       | nvm                          | 192.168.3.60 | 4420            |   |  |  |
| 65535                      | nqn.2020-01.com.inf       | nvm                          | 192.168.3.61 | 4420            |   |  |  |
| 65535                      | nqn.2020-01.com.inf       | nvm                          | 192.168.3.62 | 4420            |   |  |  |
| <b>3</b> 🖬                 |                           |                              |              | 3 items         |   |  |  |
|                            |                           |                              |              |                 |   |  |  |
|                            |                           |                              |              | CANCEL          | < |  |  |

Once completed, you will see the controllers listed under Controller for each SW NVMe-TCP adapter.

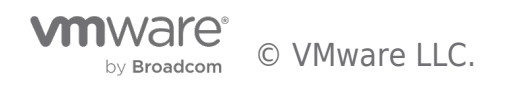

| Summary        | Monitor       | Configu | ıre       | Permissions  | VMs          | Datastores           | Network       | ks Upo     | dates        |          |        |         |           |
|----------------|---------------|---------|-----------|--------------|--------------|----------------------|---------------|------------|--------------|----------|--------|---------|-----------|
| Storage        |               | ~       | Sto       | rage Adapte  | ers          |                      |               |            |              |          |        |         |           |
| Storage Ad     | lapters       |         | AD        | D SOFTWARE A | DAPTER ~     | REFRESH              | RESCAN STO    | DRAGE F    | ESCAN ADAPTE | ER RE    | MOVE   |         |           |
| Storage De     | vices         |         |           |              |              |                      |               |            |              |          |        |         |           |
| Host Cache     | Configuration |         |           | Adapter      | T Mod        | el<br>/Isdurg Sata A | ACCONTION     | I          | Type         | <b>T</b> | Status | T       | Identifie |
| Protocol En    | dpoints       |         |           |              |              |                      |               | rago Adapt | PDMA         |          | Oplino |         |           |
| I/O Filters    |               |         | $\square$ |              |              |                      | er RDMA Stor  | age Auapi  |              |          | Online |         |           |
| Networking     |               | ~       | $\circ$   | │            | 5 VM         | ware NVME ov         | er RDMA Stor  | rage Adapt | RDMA         |          | Online |         |           |
|                |               |         |           | 🧇 vmhba67    | VM           | ware NVMe ov         | er TCP Storag | ge Adapter | NVME ove     | er T     | Online |         |           |
| Virtual swite  | ches          |         | 0         | 🛛 🗇 vmhba68  |              | ware NVMe ov         | er TCP Storag | ge Adapter | NVME ove     | er T     | Online |         |           |
| VMkernel a     | dapters       |         |           |              |              |                      |               |            |              |          |        |         |           |
| Physical add   | apters        |         |           | EXPORT ~     |              |                      |               |            |              |          |        |         | 9 ite     |
| RDMA adap      | oters         |         |           |              |              |                      |               |            |              |          |        |         |           |
| TCP/IP conf    | iguration     |         | Prop      | perties Dev  | ices F       | Paths Nam            | nespaces      | Controlle  | rs           |          |        |         |           |
| Virtual Machir | nes           | $\sim$  |           |              |              |                      |               |            |              |          |        |         |           |
| VM Startup,    | /Shutdown     |         | AD        | D CONTROLLER | REMOV        |                      |               |            |              |          |        |         |           |
| Agent VM S     | Settings      |         |           |              |              | <b>T</b>             |               | -          | Transport    | FUSE     |        |         | 1         |
| Default VM     | Compatibility |         |           | Name         |              | Subsys               | stem NQN      | '          | Туре         | Suppor   | rt 🛛   | Model   |           |
| Swap File L    | ocation       |         |           | nqn.2020-01  | .com.infini  | dat: nqn.2           | 020-01.com.ir | nfinidat:  | tcp          | true     |        | InfiniB | ox        |
| System         |               | ~       |           | nqn.2020-01  | .com.infinie | dat: nqn.2           | 020-01.com.ir | nfinidat:  | tcp          | true     |        | InfiniB | ox        |
| Licensing      |               |         |           | nqn.2020-01  | .com.infinie | dat: nqn.2           | 020-01.com.ir | nfinidat:  | tcp          | true     |        | InfiniB | ox        |
| Host Profile   |               |         |           |              |              |                      |               |            |              |          |        |         |           |

You should verify the array is also connected to all the adapters as well.

|                       | W1-sabu-a30-infdt-01.eng.vmware.com | PERFORMANCE SAN 0 B/sec 0 IOPS NAS 0 B/sec 0 OPS | HEALTH • Peak Health |
|-----------------------|-------------------------------------|--------------------------------------------------|----------------------|
| <b>_</b>              | Hosts & Clusters > C3-NVMe-TCP      |                                                  |                      |
| <b>♠</b><br>DASHBOARD | C3-NVMe-TCP                         | Mapped LUNs Hosts                                |                      |
|                       | Operating System                    |                                                  |                      |
| POOLS                 | N/A                                 | NAME                                             | RESILIENCY           |
| 0                     |                                     | w1-pe-core-esx-075-NVMe-TCP                      | FULLY CONNECTED      |
| DATASETS              |                                     | w1-pe-core-esx-076-NVMe-TCP                      | FULLY CONNECTED      |
| 88                    |                                     | w1-pe-core-esx-077-NVMe-TCP                      | FULLY CONNECTED      |
| STS & CLUSTERS        |                                     |                                                  |                      |
|                       |                                     |                                                  |                      |

# Mapping Volume

Now that the connectivity has been configured, you can create the map to a new NVMe volume for the hosts.

Again, this example is for an Infinibox and will vary from vendor to vendor.

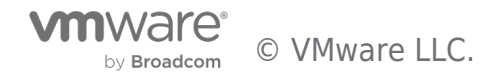

| 0              | W1-sabu-a30-infdt-01.eng.vmware.com | PERFORMANCE    | AN 76.1 KiB/sec       | : 11 IOPS  | NAS 0 B/sec | 0 OPS           | HEALTH  | Peak Health          |                 | 2      | ৹ ≡  |
|----------------|-------------------------------------|----------------|-----------------------|------------|-------------|-----------------|---------|----------------------|-----------------|--------|------|
|                | Hosts & Clusters > C3-NVMe-TCP      |                |                       |            |             |                 |         |                      |                 |        |      |
| n<br>dashboard | C3-NVMe-TCP                         | Mapped LUNs    | Hosts                 |            |             |                 |         |                      |                 |        |      |
| 8              | Operating System                    | Volumes: 0 Tot | al Capacity: <b>0</b> | GiB        |             |                 |         |                      |                 | MAP VO | .UME |
| POOLS          | N/A                                 | NAME .         | T                     | MAP TYPE   | SIZE        | POOL            | CC<br>G | ONSISTENCY           | LUN/NSID        |        | ۰    |
| 8              |                                     |                |                       |            |             | <empty></empty> |         |                      |                 |        |      |
| DATASETS       |                                     |                |                       |            |             |                 |         |                      |                 |        |      |
| 0              | W1-sabu-a30-infdt-01.eng.vmware.com | PERFORMANCE    | AN 364.1 KiB/s        | ec 55 IOPS | NAS 0 B/se  | c 0 OPS         | HEALTH  | 🕨 😑 Peak Health      |                 | 4      | Q, I |
|                | Hosts & Clusters > C3-NVMe-TCP      |                |                       |            |             |                 |         |                      |                 |        |      |
| ASHBOARD       | C3-NVMe-TCP                         | Mapped LUNs    | Hosts                 |            |             |                 |         |                      |                 |        |      |
|                | Operating System<br>N/A             | Include Snapsl | nots<br>d Volumes     |            |             |                 |         | c                    | Create Volume C | ANCEL  | МАР  |
| 10005          |                                     |                |                       | т          | SIZE        | POOL            | T       | CONSISTENCY<br>GROUP | LUN/NSI         | •      | 0    |
| DATASETS       |                                     |                | -TCP-vol1             |            | 2 TiB       | NVMe-Pool       |         | N/A                  | Auto            |        | ~    |
| _              |                                     |                |                       |            |             |                 |         |                      |                 |        |      |

Once the volume has been mapped to the hosts, it will show up in the SW NVMe-TCP adapter's Devices. No storage rescan is required for NVMe.

| Summary        | Monitor       | Configu | ure Permissions \  | /Ms Data     | stores Ne      | tworks     | Update   | S                  |        |      |                       |
|----------------|---------------|---------|--------------------|--------------|----------------|------------|----------|--------------------|--------|------|-----------------------|
| Storage        |               | ~       | Storage Adapters   |              |                |            |          |                    |        |      |                       |
| Storage Ad     | lapters       |         | ADD SOFTWARE ADAP  | rer v 🛛 Refr | ESH RESCAI     | N STORAGE  | RESC     | AN ADAPTER         | REMOV  | E    |                       |
| Storage Dev    | vices         |         |                    |              |                |            |          | -                  |        |      |                       |
| Host Cache     | Configuration |         | Adapter T          | Lewisburg :  |                | troller    | <b>T</b> | Type<br>DIUCK SCOI | ▼ Stat | us T | Identifier            |
| Protocol En    | dpoints       |         | O i ⇔ vmhba65      | VMware NV    | ME over RDMA   | Storage A  | dapt     | RDMA               | Onl    | ine  |                       |
| I/O Filters    |               |         |                    | V/Muaro NIV  |                | Storage A  | dant     | DDMA               | 00     | ino  |                       |
| Networking     |               | $\sim$  |                    | viviware inv | ME OVER RDMA   | Storage A  | uapt     | RDMA               | On     | ine  |                       |
| Vietual ewite  | hae           |         | · · vmhba67        | VMware NV    | 'Me over TCP S | torage Ada | pter     | NVME over 1        | ſ Onl  | ine  |                       |
| Villuar switc  | dantere       |         | 🔘 🗢 vmhba68        | VMware NV    | 'Me over TCP S | torage Ada | pter     | NVME over 1        | ſ Onl  | ine  |                       |
| Dhyrical add   | antere        |         |                    |              |                |            |          |                    |        |      |                       |
| PDMA adap      | apters        |         | EXPORT V           |              |                |            |          |                    |        |      | 9 items               |
|                | iguration     |         |                    |              |                |            |          |                    |        |      |                       |
| ICP/IP COIII   | iguration     |         | Properties Devices | Paths        | Namespace      | s Cont     | rollers  |                    |        |      |                       |
| Virtual Machin | ies           | ~       |                    |              |                |            |          |                    |        |      |                       |
| VM Startup/    | /Shutdown     |         | REFRESH ATTACH     |              |                |            |          |                    |        |      |                       |
| Agent VM S     | Settings      |         |                    |              |                |            | -        | -                  |        | -    | -                     |
| Default VM     | Compatibility |         | Name Name          |              |                |            | •        | LUN                | Туре   | T    | Capacity <sup>1</sup> |
| Swap File Lo   | ocation       |         | NVMe TCP Disk      | eui.0000000  | 000015246742   | b0f00000   | 006d     | 10                 | disk   |      | 2.00 TB               |
| System         |               | ~       |                    |              |                |            |          |                    |        |      |                       |

You can also see the Namespace details for the volumes.

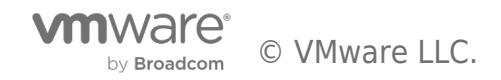

| Summary        | Monitor       | Configu | ure    | Permissi | ons 🕚   | VMs     | Datasto      | ores   | Netwo    | orks    | Update  | s        |          |    |        |          |            |
|----------------|---------------|---------|--------|----------|---------|---------|--------------|--------|----------|---------|---------|----------|----------|----|--------|----------|------------|
| Storage        |               | ~       | Sto    | rage Ac  | lapters |         |              |        |          |         |         |          |          |    |        |          |            |
| Storage Ac     | lapters       |         | AD     | D SOFTWA | RE ADAP | TER 🗸   | REFRES       | ян і   | RESCAN S | TORAGE  | RESC    | AN A     | DAPTER   | RE | MOVE   |          |            |
| Storage De     | vices         |         |        |          |         |         |              |        |          |         |         |          |          |    |        |          |            |
| Host Cache     | Configuration |         |        | Adapter  | TIUaz   | Mode    | NI SDULY SAT |        | creontro | ller    | T       | Туре     | ห อบอเ   | T  | Status | <b>T</b> | Identifier |
| Protocol En    | dpoints       |         | $\cap$ |          | bba65   | VM      |              | Eovor  |          | orago A | dant    | PDN      | 4.0      |    | Online |          |            |
| I/O Filters    |               |         |        | · 🤄 🗤    | IDaos   | VIVIV   |              | E Over | RDMA SU  | orage A | uapt    | RDN      |          |    | Online |          |            |
| Notworking     |               |         |        |          | hba66   | VMv     | vare NVM     | E over | RDMA St  | orage A | dapt    | RDN      | 1A       |    | Online |          |            |
| Networking     |               | ~       | 0      |          | hba67   | VMv     | vare NVM     | e over | TCP Stor | age Ada | pter    | NVN      | IE over  | т  | Online |          |            |
| Virtual swite  | ches          |         | $\cap$ | A vm     | bba68   | VMu     | varo NIV/M   |        |          | ago Ada | ntor    |          |          | т  | Online |          |            |
| VMkernel a     | dapters       |         |        |          | 10400   | V 141 V |              | e over | TCF Ston | age Aua | pter    |          |          | 1  | Online |          |            |
| Physical add   | apters        |         |        | EXPORT ~ |         |         |              |        |          |         |         |          |          |    |        |          | 9 ite      |
| RDMA adap      | ters          |         |        |          |         |         |              |        |          |         |         |          |          |    |        |          |            |
| TCP/IP conf    | iguration     |         | Prop   | perties  | Device  | s P     | aths         | Name   | spaces   | Cont    | rollers |          |          |    |        |          |            |
| Virtual Machir | ies           | ~       |        |          |         |         |              |        |          |         |         |          |          |    |        |          |            |
| VM Startup,    | /Shutdown     |         | Nar    | ne       |         |         |              |        |          |         |         | <b>T</b> | Capacity | ,  |        |          |            |
| Agent VM S     | ettings       |         |        | 000000   | 0000152 | 467406  |              | 00640  | <u> </u> |         |         |          | 2 TD     |    |        |          |            |
| Default VM     | Compatibility |         | eu     | .0000000 | 0000152 | 467420  | 50100000     | 0060   | 5        |         |         |          | 216      |    |        |          |            |
| Swap File L    | ocation       |         |        |          |         |         |              |        |          |         |         |          |          |    |        |          |            |
| System         |               | ~       |        |          |         |         |              |        |          |         |         |          |          |    |        |          |            |

You can go into Storage Devices and you will see the NVMe-TCP disk and the details.

| Summary                                                       | Monitor                                   | Configure | Permissions                                                     | VMs         | Datastores                           | Networks                          | Updates                          |                  |          |
|---------------------------------------------------------------|-------------------------------------------|-----------|-----------------------------------------------------------------|-------------|--------------------------------------|-----------------------------------|----------------------------------|------------------|----------|
| Storage                                                       |                                           | ~ S       | torage Devices                                                  |             |                                      |                                   |                                  |                  |          |
| Storage Ada                                                   | apters                                    |           | REFRESH ATTACH                                                  | DETAG       | CH RENAME                            |                                   |                                  | ERASE PARTITIONS |          |
| Host Cache                                                    | Configuration                             |           | Name                                                            |             |                                      |                                   |                                  |                  | T        |
| Protocol En                                                   | dpoints                                   |           |                                                                 | k (eui 000  | 000000001524                         | 6742b0f0000                       | 006d0)                           |                  |          |
| I/O Filters                                                   |                                           |           |                                                                 |             |                                      |                                   |                                  |                  |          |
| Networking                                                    |                                           | ~         |                                                                 | sk (naa.624 | 4893708007666                        | c13e4455b0001.                    | 2107)                            |                  |          |
| Virtual swite                                                 | ches                                      |           | 🗹 1 💷 EXPORT 🗸                                                  |             |                                      |                                   |                                  |                  | 20 items |
| VMkernel ad                                                   | dapters                                   |           |                                                                 |             |                                      |                                   |                                  |                  |          |
| Physical ada                                                  | apters                                    | P         | roperties Paths                                                 | s Parti     | ition Details                        |                                   |                                  |                  |          |
| RDMA adap                                                     | ters                                      |           |                                                                 |             |                                      |                                   |                                  |                  |          |
| <b>T C D C C C</b>                                            |                                           |           |                                                                 |             |                                      |                                   |                                  |                  |          |
| TCP/IP cont                                                   | iguration                                 |           | $\checkmark$ General                                            |             |                                      |                                   |                                  |                  |          |
| TCP/IP cont                                                   | iguration<br>nes                          | ~         | ∨ General<br>Name                                               |             | NVMe TCP Dis                         | k (eui.0000000                    | 000015246742b0f0                 | 000006d0)        |          |
| Virtual Machin<br>VM Startup                                  | iguration<br>nes<br>/Shutdown             | ~         | <ul> <li>✓ General</li> <li>Name</li> <li>Identifier</li> </ul> |             | NVMe TCP Dis<br>eui.00000000         | k (eui.0000000)<br>000015246742b0 | 000015246742b0f0<br>0f00000006d0 | 0000006d0)       |          |
| Virtual Machin<br>Virtual Machin<br>VM Startup/<br>Agent VM S | iguration<br>nes<br>/Shutdown<br>iettings | ~         | ∨ General<br>Name<br>Identifier<br>Type                         |             | NVMe TCP Dis<br>eui.00000000<br>disk | k (eui.0000000)<br>000015246742b( | 000015246742b0f0<br>0f00000006d0 | 0000006d0)       |          |

## Creating New Datastore

At this point, all configurations should be completed and you can now create a new VMFS Datastore. On one of the hosts, rightclick and select Storage, New Datastore.

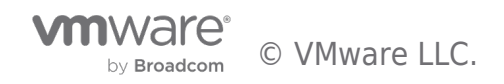

| vSphere Client                                                                                             | Actions - w1-pe-core-esx-075.vsanpe.vmware.com New Virtual Machine |                                                                                |
|----------------------------------------------------------------------------------------------------|--------------------------------------------------------------------|--------------------------------------------------------------------------------|
|                                                                                                    | & Deploy OVF Template                                              | e.vmware.com   :                                                               |
| <u>]</u> B; 🗐 Ø                                                                                            | ⊘ New Resource Pool<br>Et New vApp                                 | rmissions VMs Datast                                                           |
| <ul> <li>✓               jm-vcsa7.satm.eng.      </li> <li>✓              <u>□</u> DC1         </li> </ul> | ត្រូវ Import VMs                                                   |                                                                                |
| > (∰ C1<br>∽ (ဤ C3                                                                                         | Maintenance Mode >                                                 | ldapter <b>▼</b> Model                                                         |
| <ul><li>w1-pe-core-</li><li>w1-pe-core-</li></ul>                                                          | Power >                                                            | <ul> <li>vmhba65</li> <li>vmhba65</li> <li>vmhba66</li> <li>vmhba66</li> </ul> |
| 🚦 w1-pe-core-<br>> 🚼 vcsa2                                                                                 | Certificates                                                       | <ul> <li></li></ul>                                                            |
| ♂ Infinidat-Hst<br>♂ JM-infinimet                                                                          | Storage >                                                          | ♀ vmhba68 VMware NVM<br>≧ New Datastore                                        |
| 儲 JM-NMBL-V<br>裔 im-pe-vh1                                                                                 | 🚭 Add Networking                                                   | 🗟 Rescan Storage                                                               |

Then you will select the Namespace volume you created in the previous steps.

| New Datastore               | Name and      | Name and device selection |       |                      |                          |                              |                  |                             |  |  |  |  |
|-----------------------------|---------------|---------------------------|-------|----------------------|--------------------------|------------------------------|------------------|-----------------------------|--|--|--|--|
| 1 Туре                      | Name          | Infinibox-NVM             | e-TCP |                      |                          |                              |                  |                             |  |  |  |  |
| 2 Name and device selection |               |                           |       |                      |                          |                              |                  |                             |  |  |  |  |
| 3 VMFS version              | Name          | Ŧ                         | LUN   | <b>▼</b><br>Capacity | Hardware<br>Acceleration | τ <sub>Drive</sub> τ<br>⊺ype | Sector<br>Format | Clustere<br>VMDK<br>Support |  |  |  |  |
|                             | O   Local ATA | Disk (naa.55cd            | 0     | 111.79 GB            | Not supp                 | Flash                        | 512e             | No                          |  |  |  |  |
|                             |               | SI Disk (naa.624          | 249   | 100.00 GB            | Supported                | Flash                        | 512n             | No                          |  |  |  |  |
| 5 Ready to complete         |               | SI Disk (naa.624          | 252   | 5.00 GB              | Supported                | Flash                        | 512n             | No                          |  |  |  |  |
|                             | NVMe TC       | P Disk (eui.000           | 10    | 2.00 TB              | Supported                | Flash                        | 512e             | No                          |  |  |  |  |
|                             | O   NVMe RD   | MA Disk (eui.00           | 98984 | 200.00 GB            | Supported                | Flash                        | 512e             | No                          |  |  |  |  |
|                             |               | iSCSI Disk (naa           | 12    | 953.67 MB            | Supported                | HDD                          | 512n             | No                          |  |  |  |  |
|                             |               | SI Disk (naa.624          | 254   | 50.00 GB             | Supported                | Flash                        | 512n             | No                          |  |  |  |  |
|                             |               | SI Disk (naa.624          | 250   | 8.00 GB              | Supported                | Flash                        | 512n             | No                          |  |  |  |  |
|                             |               |                           |       |                      |                          |                              |                  |                             |  |  |  |  |
|                             | EXPORT ~      |                           |       |                      |                          |                              |                  | 8 items                     |  |  |  |  |
|                             |               |                           |       |                      |                          | CANCEL                       | ВАСК             | NEXT                        |  |  |  |  |

Select VMFS6.

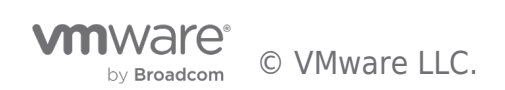

| New Datastore               | VMFS version                                                                   | >    |
|-----------------------------|--------------------------------------------------------------------------------|------|
|                             | Specify the VMFS version for the datastore.                                    |      |
| 1 Туре                      | • VMFS 6                                                                       |      |
| 2 Name and device selection | VMFS 6 enables advanced format (512e) and automatic space reclamation support. |      |
| 3 VMFS version              | VMFS 5 enables 2+TB LUN support.                                               |      |
| 4 Partition configuration   |                                                                                |      |
| 5 Ready to complete         |                                                                                |      |
|                             |                                                                                |      |
|                             |                                                                                |      |
|                             |                                                                                |      |
|                             |                                                                                |      |
|                             | CANCEL                                                                         | BACK |

In the next screen, you can Use all available partitions or a subset of the space. Typically you would use all available partitions/space.

| New Datastore               | Partition configuration                |                                  |                | ×    |
|-----------------------------|----------------------------------------|----------------------------------|----------------|------|
|                             | Review the disk layout and specify par | tition configuration details.    |                |      |
| 1 Туре                      | Partition Configuration                | l lse all available partitions 🗸 |                |      |
| 2 Name and device selection |                                        |                                  |                |      |
| 2 VMES version              | Datastore Size                         | •                                | <b>2048</b> GB |      |
|                             | Block size                             | <u>1 MB ~</u>                    |                |      |
| 4 Partition configuration   | Space Reclamation Granularity          | 1 MB V                           |                |      |
| 5 Ready to complete         |                                        |                                  |                |      |
| 1                           | Space Reclamation Priority             | Low Y                            |                |      |
|                             |                                        |                                  |                |      |
|                             |                                        | Empty: 2.0 TB                    |                |      |
|                             |                                        |                                  |                |      |
|                             |                                        |                                  |                |      |
|                             |                                        |                                  | CANCEL         | ВАСК |

Review the details for your new Datastore and click Finish.

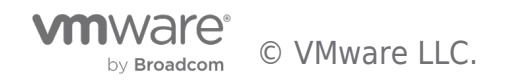

| New Datastore               | Ready to comple                                                                                                    | te                                                                         | ×  |
|-----------------------------|----------------------------------------------------------------------------------------------------|----------------------------------------------------------------------------|----|
| 1 Type                      | Review your selections before volume and device selections before and device selections before selections and device selections and device selections before selections and device selections are selections and device selections are selections are | pre finishing the wizard                                                   |    |
| 2 Name and device selection | Datastore name<br>Disk/LUN                                                                                                    | Infinibox-NVMe-TCP<br>NVMe TCP Disk (eui.0000000000015246742b0f00000006d0) |    |
| 3 VMFS version              | VMFS version                                                                                                    |                                                                            |    |
| 4 Partition configuration   | Version <ul> <li>Partition configuration</li> </ul>                                                                                                    | VMES 6                                                                     |    |
| 5 Ready to complete         | Datastore size<br>Partition format                                                                                                    | 2.00 TB<br>GPT                                                             |    |
|                             | Block size<br>Space reclamation                                                                                                    | 1 MB<br>1 MB                                                               |    |
|                             | Space reclamation<br>priority                                                                                                    | Low: Deleted or unmapped blocks are reclaimed on the LUN at low priority   |    |
|                             |                                                                                                    |                                                                            |    |
|                             |                                                                                                    | CANCEL BACK FINI                                                           | зн |

Your new Datastore will be created and should be attached to all hosts configured with access. Notice the Drive type is Flash.

| E Infinibox-NVMe-TCP   : ACTIONS                                                                                                    |                                       |                                                                                                 |          |  |  |  |  |
|----------------------------------------------------------------------------------------------------|---------------------------------------|-------------------------------------------------------------------------------------------------|----------|--|--|--|--|
| Summary Monitor                                                                                                    | Configure Permissions Files Hosts VMs |                                                                                                 |          |  |  |  |  |
| Alarm Definitions<br>Scheduled Tasks<br>General<br>Device Backing<br>Connectivity and Multipathing<br>Hardware Acceleration<br>Capability sets | Properties                            |                                                                                                 |          |  |  |  |  |
|                                                                                                    | Name                                  | Infinibox-NVMe-TCP                                                                              |          |  |  |  |  |
|                                                                                                    | > File system                         | VMFS 6.82                                                                                       |          |  |  |  |  |
|                                                                                                    | Drive type                            | Flash                                                                                           |          |  |  |  |  |
|                                                                                                    | Capacity                              | REFRESH                                                                                         | INCREASE |  |  |  |  |
|                                                                                                    | Total Capacity                        | 2 ТВ                                                                                            |          |  |  |  |  |
|                                                                                                    | Provisioned Space                     | 1.44 GB                                                                                         |          |  |  |  |  |
|                                                                                                    | Free Space                            | 2 ТВ                                                                                            |          |  |  |  |  |
|                                                                                                    | Datastore Capabilities                |                                                                                                 |          |  |  |  |  |
|                                                                                                    | Thin Provisioning                     | Supported                                                                                       |          |  |  |  |  |
|                                                                                                    | > Storage I/O Control                 | Disabled                                                                                        |          |  |  |  |  |
|                                                                                                    | Space Reclamation                     |                                                                                                 | EDIT     |  |  |  |  |
|                                                                                                    | Space reclamation                     | Enabled at Low priority: Deleted or unmapped blocks are reclaimed on the LUN at low<br>priority |          |  |  |  |  |

## Summary

- Ensure you have adequate network bandwidth when converging NVMe-TCP with other vSphere traffic. If possible, dedicate NICs for NVMe-TCP to attain best possible performance.
- Make sure to complete the required host steps on **all** vSphere hosts connecting to the NVMeoF target volume (Namespace).
- Make sure you **DO NOT add any of the host's NQN to an existing iSCSI volume**! Create new NVMe specific host profiles for the NVMe target volume(s).
- You can connect to the same array via SCSI and NVMe at the same time. You just cannot connect to the same targets. For

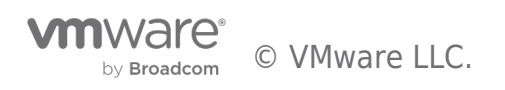

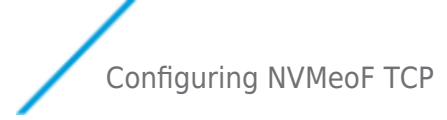

example, you could have an iSCSI LUN Datastore and an NVMe-TCP Namespace Datastore from the same array connecting to the same set of hosts.

#### **NVMeoF** Resources

I've created and NVMeoF Resource page to help with many of the NVMeoF docs, KB articles and other resources.

NVMeoF Resources | VMware

@jbmassae

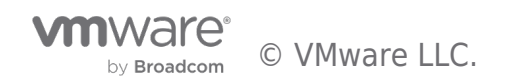

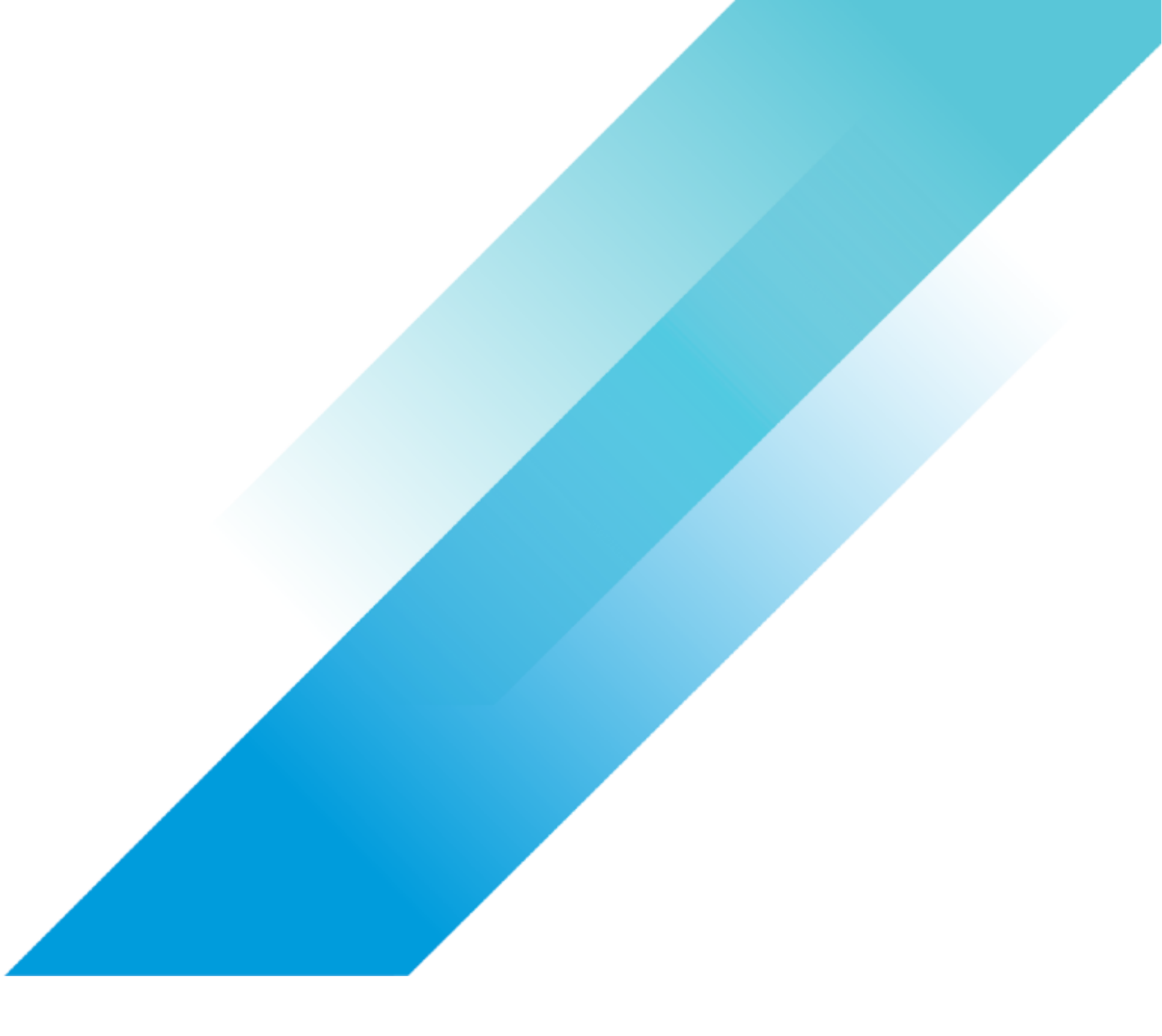